## WS4 PRINTER UTILITY TOOL

After opening the printer utility tool, you will see the screen below.

If you are printing stake tags or wrap tags set sensor type to IMARK or GAP for adhesive labels. Then hit the send button.

| ISB            | - 🚯 Setting 📋 USB 📗   |                          | -     |                                                                                                    |       |          |      |   |
|----------------|-----------------------|--------------------------|-------|----------------------------------------------------------------------------------------------------|-------|----------|------|---|
| W\$408         | • AUTO • 203 DP       | Sync    1 Get Statu: UNI | KNOWN |                                                                                                    |       |          |      |   |
| iew            | General COM LAN IPv6  | WLAN Bluetooth           | 1     |                                                                                                    |       |          |      |   |
|                | Send Get              |                          |       |                                                                                                    |       |          |      |   |
| ameter Setting | Supply                |                          |       | Label                                                                                                    |       |          |      |   |
|                | Sensor Type:          | I-MARK                   | ~     | Unit:                                                                                                    | inch  |          |      | ~ |
|                | Ribbon Sensor:        | Thermal Transfer         | ~     | Width:                                                                                                    | 3.72  | \$       | inch |   |
| -              | Engeneration .        |                          |       | Height:                                                                                                    | 2.00  | -        | inch |   |
| Download       | Control               |                          |       |                                                                                                    | 1.1.1 | . topool |      |   |
| $\square$      | Feed Key:             | Feed                     | ~     | Position Adjustment                                                                                                    |       |          |      |   |
| <u>×</u>       | Head Check(Power on): | Disable                  | ~     | Unit:                                                                                                    | mm    |          |      | 8 |
| Tool           | Auto Calibration:     | OFF                      | ~     | Horizontal Offset:                                                                                                    | 0.0   | -        | mm   |   |
|                | Reprint After Error:  | Enable                   | ~     | Vertical Offset:                                                                                                    | 0.0   | ÷        | mm   |   |
| 1              | Action                |                          |       | Tear Off Offset:                                                                                                    | 0.0   | ÷        | mm   |   |
|                | Print Darkness:       | 14                       | ŧ     | Cutter/Dispenser Offset:                                                                                                    | 0.0   | -        | mm   |   |
|                | Print Speed: 6 😒 ips  |                          |       | NOTE : There are cases where the setting value entered in the Setting Tool<br>may change slightly due to requirements of the conversion process. See Help<br>for details. |       |          |      |   |

## Next click on tool.

| File Setting      | Help                                                           |                                                                    |    |
|-------------------|----------------------------------------------------------------|--------------------------------------------------------------------|----|
| USB               | - 🚯 Setting 📋 USB 📔                                            |                                                                    |    |
| WS408             | •   AUTO •   203 DPI •                                         | 💭 Sync 🛛 🕦 Get Status 🗍 UNKNO                                      | WN |
| View              | Single Command                                                 |                                                                    |    |
| 030               | Send                                                           |                                                                    |    |
|                   |                                                                |                                                                    |    |
| Parameter Setting | 0.51                                                           |                                                                    |    |
| 1000              | O Reboot Printer                                               |                                                                    |    |
|                   | Reset to Default Setting                                       |                                                                    |    |
| _                 | O Test Print                                                   |                                                                    |    |
| Download          | Change Emulation:                                              | SBPL                                                               | ~  |
|                   | ON LOU                                                         | LMARK Sensor                                                       | ~  |
|                   | Wedia Calibration:                                             | I-MAIN JOINO                                                       |    |
|                   | <ul> <li>Ribbon Calibration:</li> </ul>                        | ON                                                                 | ~  |
| Tool              | <ul> <li>Ribbon Calibration:</li> <li>Pitch:</li> </ul>        | ON<br>0.0 + mm                                                     | ~  |
| Tool              | Media Calibration:     Ribbon Calibration:     Pitch:     Gan: | ON         Imm           0.0         Imm           0.0         Imm | ~  |

You will then get this screen. Click on the media calibration button, select the correct sensor type. Make sure you have the correct sensor selected and click the send button.